# **USER MANUAL:**

1. STEP 1: Login

Login into PEMs

| PEMS V1.0                           |                                  |
|-------------------------------------|----------------------------------|
| ublic Expenditure Management System |                                  |
|                                     |                                  |
|                                     |                                  |
|                                     | LOGIN:                           |
|                                     | User Name : (example@mof.gov.bt) |
|                                     | Password :                       |
|                                     | Forgot your password?            |
|                                     | Fiscal Year: 2013-2014 V         |
|                                     | :: Login ::                      |

#### 2. STEP 2

Go under "Accounts Module" and select 'Budget Utilization Plan'

| Process Treasury Release | Accounts PayRoll <u>Reports</u>           | Change PassWord |
|--------------------------|-------------------------------------------|-----------------|
|                          | Party Master                              | /               |
|                          | Assignment                                |                 |
|                          | DW/IA Assignment Details                  |                 |
|                          | Cheque Book Register                      |                 |
|                          | Voucher                                   |                 |
|                          | Voucher Verification                      |                 |
|                          | Voucher Approval                          |                 |
|                          | Voucher Reversal                          |                 |
|                          | Bank Statement                            |                 |
|                          | Bank Reconciliation Statement [Monthly]   |                 |
|                          | Mapping Of Cheques to ReceiptNo_ReceiptDt |                 |
|                          | Cheque Replacement & correction           |                 |
|                          | Budget Utilization Plan                   |                 |

### 3. STEP 3

Once you enter into the screen, select account number and select the **period** for which you are entering the **budget utilization Plan**.

| O       You have NEW notifications. Please Check under the Notice Mode         Notice       Masters       Process       Treasury       Release       Accounts       PayRoll       Reports         Home > Accounts > Budget Utilization Plan       Select:       Bank A/C No.:       202.01/1002-LC[Department of Public Accounts]       ✓         Period:       Select Period       Period 1-July to June       Period 3-January to June         Period 4-April to June       Period 4-April to June       Period 4-April to June | PEMS<br>Public Expen | V1.0<br>diture M                                                   | )<br>anagement                                                          | Syste  | em               |            |       |                 |      |          |       |               |
|----------------------------------------------------------------------------------------------------|----------------------|--------------------------------------------------------------------|-------------------------------------------------------------------------|--------|------------------|------------|-------|-----------------|------|----------|-------|---------------|
| Notice       Masters       Process       Treasury       Release       Accounts       PayRoll       Reports         Home > Accounts > Budget Utilization Plan         Select:         Bank A/C No:       202.01/1002-LC[Department of Public Accounts]       ✓         Period:       Select Period         Period:       Select Period         Period 1-July to June       Period 3-January to June         Period 4-April to June                                                                                                 |                      |                                                                    |                                                                         | 0      | Υοι              | 1 have NEV | V not | tifications. Pl | ease | Check un | ler t | he Notice Mod |
| Home > Accounts > Budget Utilization Plan Select: Bank A/C No.: 202.01/1002-LC[Department of Public Accounts] Period: Select Period Period 1-July to June Period 2-October to June Period 3-January to June Period 4-April to June                                                                                                    | Notice Mas           | ters 🕨                                                             | Process                                                                 | •      | Treasury         | Release    | ►     | Accounts        | ٢    | PayRoll  | ►     | Reports       |
| Select: Bank A/C No.: 202.01/1002-LC[Department of Public Accounts] Period: Select Period Period 2-Otober to June Period 3-January to June Period 4-April to June                                                                                                    | Home > Accounts >    | Budget Util                                                        | zation Plan                                                             |        |                  |            |       |                 |      |          |       |               |
| Bank A/C No.:       202.01/1002-LC[Department of Public Accounts]         Period:       Select Period         Period 1-July to June       Period 2-October to June         Period 3-January to June       Period 4-April to June                                                                                                    | Select:              |                                                                    |                                                                         |        |                  |            |       |                 |      |          |       |               |
| Period: Select Period<br>Period 1-July to June<br>Period 2-October to June<br>Period 3-January to June<br>Period 4-April to June                                                                                                    | Bank A/C No.:        | 202.01/10                                                          | 02-LC[Departn                                                           | nent o | f Public Account | s]         |       | ~               | ]    |          |       |               |
|                                                                                                    | Period:              | Select Per<br>Period 1-J<br>Period 2-C<br>Period 3-J<br>Period 4-A | iod<br>uly to June<br>october to June<br>anuary to June<br>pril to June |        |                  |            |       |                 |      |          |       |               |

#### 4. STEP 4

All the activities under selected account number are displayed. The budget amount and the release amount are also displayed against the activities. If you hover over the July-June cells, you will be able to see the balance amount (budget amount- released amount) and the expenditure amount as well.

| Bank A/C No.: 202.01/1002                                                                       | 2-LC[De      | partment  | of Public A | (ccounts]     |              |               | ~      |          |         |          |       |       |       |           |                            |        |
|-------------------------------------------------------------------------------------------------|--------------|-----------|-------------|---------------|--------------|---------------|--------|----------|---------|----------|-------|-------|-------|-----------|----------------------------|--------|
| Period: Period 1-Jul                                                                            | y to June    | • •       |             |               |              |               |        |          |         |          |       |       |       |           |                            |        |
| Budget Utilization Plan:                                                                        |              |           |             |               |              |               |        |          |         |          |       |       |       |           |                            |        |
|                                                                                                 | Г            | Pudaat b: | Janco (Rude | ant Poloaco / | mount: 0.00  | 10: Evpandite |        |          |         |          |       |       |       | Amount in | Million                    | Submit |
| Budget Line                                                                                     | Budg<br>Amol | Amount:1  | 3.641       | jet-neledse / | amount: 0.00 | v; expenditi  | rember | December | January | February | March | April | Мау   | June      | Total (For<br>Curr Period) | )      |
| 202.01/05/040/002/001/01/0001<br>- DIRECTION SERVICES_[Curr]                                    | 18.798       | 18.798    | 4.933       | 0.000         | 0.000        | 4.933         | 0.000  | 0.000    | 4.000   | 0.000    | 0.000 | 4.932 | 0.000 | 0.000     | 18.798                     | Update |
| 202.01/05/040/002/001/01/0001<br>- DIRECTION SERVICES [Cap]                                     | 0.139        | 0.056     | 0.000       | 0.000         | 0.000        | 0.000         | 0.000  | 0.000    | 0.000   | 0.000    | 0.000 | 0.000 | 0.000 | 0.000     | 0,000                      | Update |
| 202.01/05/040/002/001/03/0001<br>- PREPARATION OF ANNUAL<br>FINANCIAL STATEMENTS_ [Curr]        | 0.425        | 0.075     | 0.000       | 0.000         | 0.000        | 0.425         | 0.000  | 0.000    | 0.000   | 0.000    | 0.000 | 0.000 | 0.000 | 0.000     | 0,425                      | Update |
| 202.01/05/040/002/001/04/0001<br>- ANNUAL FINANCIAL<br>MANAGEMENT WORKSHOP_<br>[Cap]            | 3.000        | 0.000     | 0.000       | 0.000         | 0.000        | 0.000         | 0.000  | 0.000    | 0.000   | 0.000    | 0.000 | 0.000 | 0.000 | 0.000     | 0.000                      | Save   |
| 202.01/05/040/002/001/06/0001<br>- 5TH AGAOA MEETING &<br>ASSEMBLY IN BHUTAN_ [Curr]            | 0.855        | 0.855     | 0.000       | 0.000         | 0.000        | 0.000         | 0.000  | 0.000    | 0.000   | 0.000    | 0.000 | 0.000 | 0.000 | 0.000     | 0.000                      | Save   |
| 202.01/05/040/002/001/09/0001<br>- RGOB CONTRIBUTION FOR<br>COST SHARING HRD<br>TRAININGS_[Cap] | 0.881        | 0.000     | 0.000       | 0.000         | 0.000        | 0.000         | 0.000  | 0.000    | 0.000   | 0.000    | 0.000 | 0.000 | 0.000 | 0.000     | 0.000                      | Save   |
| 202.01/05/040/002/001/11/0001<br>- REVISION OF FRR 2001 [Curr]                                  | 0.450        | 0.250     | 0.000       | 0.000         | 0.000        | 0.000         | 0.000  | 0.000    | 0.000   | 0.000    | 0.000 | 0.000 | 0.000 | 0.000     | 0,000                      | Save   |
| 202.01/05/040/002/004/01/0001<br>- IMPROVING ACCOUNTING AND<br>AUDITING STANDARDS_[Curr]        | 0.972        | 0.720     | 0.000       | 0.000         | 0.000        | 0.000         | 0.000  | 0.000    | 0.000   | 0.000    | 0.000 | 0.000 | 0.000 | 0.000     | 0,000                      | Save   |
| 202.01/05/040/002/004/01/0001<br>- IMPROVING ACCOUNTING AND<br>AUDITING STANDARDS_ [Cap]        | 1.786        | 1.680     | 0.000       | 0.000         | 0.000        | 0.000         | 0.000  | 0.000    | 0.000   | 0.000    | 0.000 | 0.000 | 0.000 | 0.000     | 0,000                      | Save   |

#### 5. STEP 5 : Save

For each activity, enter the Budget Utilization plan for the specific period and click 'Save'. Once saved, the status will appear as 'Update'. You can change the amounts and update till it is submitted.

| Budget Utilization Plan:                                                                         |                  |                   |       |        |           |                  |           |            |            |                       |              |            |       |           |                            |        |
|--------------------------------------------------------------------------------------------------|------------------|-------------------|-------|--------|-----------|------------------|-----------|------------|------------|-----------------------|--------------|------------|-------|-----------|----------------------------|--------|
|                                                                                                  |                  |                   |       |        |           |                  |           |            |            |                       |              |            |       | Amount in | Million                    | Submit |
| Budget Line                                                                                      | Budget<br>Amount | Release<br>Amount | July  | August | September | October          | November  | December   | January    | February              | March        | April      | May   | June      | Total (For<br>Curr Period) |        |
| 202.01/05/040/002/001/01/0001<br>- DIRECTION SERVICES_[Curr]                                     | 18.798           | 18.798            | 4.933 | 0.000  | 0.000     | 4.933            | 0.000     | 0.000      | 4.000      | 0.000                 | 0.000        | 4.932      | 0.000 | 0.000     | 18,798                     | Update |
| 202.01/05/040/002/001/01/0001<br>- DIRECTION SERVICES_ [Cap]                                     | 0.139            | 0.056             | 0.000 | 0.000  | 0.000     | 0.000            | 0.000     | 0.000      | 0.000      | 0.000                 | 0.000        | 0.000      | 0.000 | 0.000     | 0.000                      | Update |
| 202.01/05/040/002/001/03/0001<br>- PREPARATION OF ANNUAL<br>FINANCIAL STATEMENTS_ [Curr]         | 0.425            | 0.075             | 0.000 | 0.000  | 0.000     | 0.425            | 0.000     | 0.000      | 0.000      | 0.000                 | 0.000        | 0.000      | 0.000 | 0.000     | 0,425                      | Update |
| 202.01/05/040/002/001/04/0001<br>- ANNUAL FINANCIAL<br>MANAGEMENT WORKSHOP_<br>[Cap]             | 3.000            | 0.000             | 0.000 | 0.000  | 0.300     | 0.000            | 0.000     | 0.000      | 0.000      | 0.000                 | 0.000        | 0.000      | 0.000 | 0.000     | 0.300                      | Update |
| 202.01/05/040/002/001/06/0001<br>- 5TH AGAOA MEETING &<br>ASSEMBLY IN BHUTAN_ [Curr]             | 0.855            | 0.855             | 0.000 | 0.000  | 0.000     | 0.000            | 0.000     | 0.000      | 0.000      | 0.000                 | 0.000        | 0.000      | 0.000 | 0.000     | 0.000                      | Save   |
| 202.01/05/040/002/001/09/0001<br>- RGOB CONTRIBUTION FOR<br>COST SHARING HRD<br>TRAININGS_ [Cap] | 0.881            | 0.000             | 0.000 | 0.000  | 0.000     | 0.000            | 0.000     | 0.000      | 0.000      | 0.000                 | 0.000        | 0.000      | 0.000 | 0.000     | 0.000                      | Save   |
| 202.01/05/040/002/001/11/0001<br>- REVISION OF FRR 2001_ [Curr]                                  | 0.450            | 0.250             | 0.000 | 0.000  | 0.000     | 0.000            | 0.000     | 0.000      | 0.000      | 0.000                 | 0.000        | 0.000      | 0.000 | 0.000     | 0.000                      | Save   |
| 202.01/05/040/002/004/01/0001<br>- IMPROVING ACCOUNTING AND<br>AUDITING STANDARDS_ [Curr]        | 0.972            | 0.720             | 0.000 | 0.000  | 0.000     | 0.000            | 0.000     | 0.000      | 0.000      | 0.000                 | 0.000        | 0.000      | 0.000 | 0.000     | 0.000                      | Save   |
| 202.01/05/040/002/004/01/0001<br>- IMPROVING ACCOUNTING AND<br>AUDITING STANDARDS_ [Cap]         | 1.786            | 1.680             | 0.000 | 0.000  | 0.000     | 0.000            | 0.000     | 0.000      | 0.000      | 0.000                 | 0.000        | 0.000      | 0.000 | 0.000     | 0.000                      | Save   |
|                                                                                                  | 1                | 1                 | 1     | ;      | ;<br>(    | :<br>Copyright © | ) Departm | ent of Pub | lic Accour | i <b>ts</b> : Ministr | y of Finance | e - Bhutan | 1     | 1         | 1                          |        |

For the sub-activities having object codes '01.01' and '02.01' under **direction services** with RGoB financing, the quarterly budget requirements are made to appear automatically in the system. Unless there is a need to make any changes, the agency shall directly click the 'Save' button.

| Home > Accounts > Budget Offization Plan                                                      |                  |                   |       |        |           |         |          |          |         |          |       |       |       |        |                            |           |      |
|-----------------------------------------------------------------------------------------------|------------------|-------------------|-------|--------|-----------|---------|----------|----------|---------|----------|-------|-------|-------|--------|----------------------------|-----------|------|
| Select:                                                                                       |                  |                   |       |        |           |         |          |          |         |          |       |       |       |        |                            |           |      |
| Bank A/C No.: 202.01/1002-LC[Department o                                                     | f Public A       | counts]           |       |        |           | ~       |          |          |         |          | /     |       |       |        |                            |           |      |
| Period: Period 1-July to June 🗸                                                               |                  |                   |       |        |           |         |          |          |         |          |       |       |       |        |                            |           |      |
| Budget Utilization Plan:                                                                      |                  |                   |       |        |           |         |          |          |         |          |       |       |       |        |                            |           |      |
|                                                                                               |                  |                   |       |        |           |         |          |          |         |          |       |       |       | Submi  | t Amoun                    | it in Mil | lion |
| Budget Line                                                                                   | Budget<br>Amount | Release<br>Amount | July  | August | September | October | November | December | January | February | March | April | May   | June   | Total (For Curr<br>Period) | r         | ~    |
| 202.01/05/040/002/001/01/0001 - DIRECTION<br>SERVICES_ [Curr]                                 | 18.798           | 18.798            | 4.700 | 0,000  | 0,000     | 4.700   | 0,000    | 0,000    | 4.700   | 0,000    | 0,000 | 4.698 | 0,000 | 0,000  | 0.000                      | Save      |      |
| 202.01/05/040/002/001/01/0001 - DIRECTION<br>SERVICES_ [Cap]                                  | 0.139            | 0.056             | 0.000 | 0.000  | 0.000     | 0.000   | 0.000    | 0.000    | 0.000   | 0.000    | 0.000 | 0.000 | 0.000 | 0.000  | 0.000                      | Save      |      |
| 202.01/05/040/002/001/03/0001 - PREPARATION<br>OF ANNUAL FINANCIAL STATEMENTS_ [Curr]         | 0.425            | 0.075             | 0.000 | 0.000  | 0.000     | 0.000   | 0.000    | 0.000    | 0.000   | 0.000    | 0.000 | 0.000 | 0.000 | 0.000  | 0.000                      | Save      |      |
| 202.01/05/040/002/001/04/0001 - ANNUAL<br>FINANCIAL MANAGEMENT WORKSHOP_[Cap]                 | 3.000            | 0.000             | 0.000 | 0.000  | 0.000     | 0.000   | 0.000    | 0.000    | 0.000   | 0.000    | 0.000 | 0.000 | 0.000 | 0.000  | 0,000                      | Save      |      |
| 202.01/05/040/002/001/06/0001 - 5TH AGAOA<br>MEETING & ASSEMBLY IN BHUTAN_ [Curr]             | 0.855            | 0.855             | 0.000 | 0.000  | 0.000     | 0.000   | 0.000    | 0.000    | 0.000   | 0.000    | 0.000 | 0.000 | 0.000 | 0.000  | 0.000                      | Save      |      |
| 202.01/05/040/002/001/09/0001 - RGOB<br>CONTRIBUTION FOR COST SHARING HRD<br>TRAININGS_ [Cap] | 0.881            | 0.000             | 0.000 | 0.000  | 0.000     | 0.000   | 0.000    | 0.000    | 0.000   | 0.000    | 0.000 | 0.000 | 0.000 | 0.000  | 0.000                      | Save      |      |
| 202.01/05/040/002/001/11/0001 - REVISION OF<br>FRR 2001_ [Curr]                               | 0.450            | 0.250             | 0.000 | 0.000  | 0.000     | 0.000   | 0.000    | 0.000    | 0.000   | 0.000    | 0.000 | 0.000 | 0.000 | 0.000  | 0.000                      | Save      |      |
| 202.01/05/040/002/004/01/0001 - IMPROVING<br>ACCOUNTING AND AUDITING STANDARDS_ [Curr]        | 0.972            | 0.720             | 0.000 | 0.000  | 0.000     | 0.000   | 0.000    | 0.000    | 0.000   | 0.000    | 0.000 | 0.000 | 0.000 | 0.000  | 0.000                      | Save      |      |
| 202.01/05/040/002/004/01/0001 - IMPROVING<br>ACCOUNTING AND AUDITING STANDARDS_ [Cap]         | 1.786            | 1.680             | 0.000 | 0.000  | 0.000     | 0.000   | 0.000    | 0.000    | 0.000   | 0.000    | 0.000 | 0.000 | 0.000 | 0.000  | 0.000                      | Save      |      |
| 202.01/05/040/002/004/02/0001 - SENSITIZATION<br>OF BHUTAN ACCOUNTING STANDARD (BAS)_ [Cap]   | 0.500            | 0.500             | 0.000 | 0.000  | 0.000     | 0.000   | 0.000    | 0.000    | 0.000   | 0.000    | 0.000 | 0.000 | 0.000 | 0.000  | 0.000                      | Save      |      |
| 202.01/05/040/002/004/03/0001 - PARTICIPATION<br>IN SAFA AND ICAI MEETING_ [Curr]             | 0.500            | 0.500             | 0.000 | 0.000  | 0.000     | 0.000   | 0.000    | 0.000    | 0.000   | 0.000    | 0.000 | 0.000 | 0.000 | 0.000  | 0.000                      | Save      | ~    |
| 202.01/05/040/002/004/04/0001 - BOARD MEETING                                                 | 0.405            | 0 + E E           | 0.000 | 0.000  | 0.000     | 0.000   | 0.000    | 0.000    | 0.000   | 0.000    | 0.000 | 0.000 | 0.000 | 10.000 | 0.000                      | e         |      |

| If saved succes                                                                                 | ssfu             | lly y             | ou '  | will g    | et a '    | Save    | d Su      | ccess     | sfully  | r' me    | ssag  | e.     |     |           |                            |        |
|-------------------------------------------------------------------------------------------------|------------------|-------------------|-------|-----------|-----------|---------|-----------|-----------|---------|----------|-------|--------|-----|-----------|----------------------------|--------|
| Period: Period 1-Ju                                                                             | ly to June       | ~ ~               |       |           |           |         |           |           |         |          |       |        |     |           |                            |        |
|                                                                                                 |                  |                   |       |           |           |         |           |           |         |          |       |        |     |           |                            |        |
|                                                                                                 |                  |                   |       |           |           |         |           |           |         |          |       |        |     | Amount in | Million                    | Submit |
| Budget Line                                                                                     | Budget<br>Amount | Release<br>Amount | July  | August    | September | October | November  | December  | January | February | March | April  | Мау | June      | Total (For<br>Curr Period) |        |
| 202.01/05/040/002/001/01/0001<br>- DIRECTION SERVICES_[Curr]                                    | 18.798           | 18.798            | 4.933 |           |           | 4.933   |           |           | 4.000   |          |       | 4 / 32 |     |           |                            |        |
| 202.01/05/040/002/001/01/0001<br>- DIRECTION SERVICES_ [Cap]                                    | 0.139            | 0.056             | 0.000 | Message B | DX:       |         |           |           |         |          |       | 0.000  |     |           |                            |        |
| 202.01/05/040/002/001/03/0001<br>- PREPARATION OF ANNUAL<br>FINANCIAL STATEMENTS_ [Curr]        | 0.425            | 0.075             | 0.000 |           |           | 5       | aved succ | essfully! |         | K        |       |        |     |           |                            |        |
| 202.01/05/040/002/001/04/0001<br>- ANNUAL FINANCIAL<br>MANAGEMENT WORKSHOP_<br>[Cap]            | 3.000            | 0.000             |       | 0.000     | 0.300     | 0.000   | 0.000     | 0.000     |         | 0.000    | 0.000 |        |     |           |                            |        |
| 202.01/05/040/002/001/06/0001<br>- 5TH AGAOA MEETING &<br>ASSEMBLY IN BHUTAN_ [Curr]            | 0.855            | 0.855             |       |           |           | 0.855   |           |           |         |          |       |        |     |           |                            |        |
| 202.01/05/040/002/001/09/0001<br>- RGOB CONTRIBUTION FOR<br>COST SHARING HRD<br>TRAININGS_[Cap] | 0.881            | 0.000             |       |           |           |         |           |           |         |          |       |        |     |           |                            | Save   |
| 202.01/05/040/002/001/11/0001<br>- REVISION OF FRR 2001_[Curr]                                  | 0.450            | 0.250             |       |           |           |         |           |           |         |          |       |        |     |           |                            | Save   |
| 202.01/05/040/002/004/01/0001<br>- IMPROVING ACCOUNTING AND<br>AUDITING STANDARDS_[Curr]        | 0.972            | 0.720             |       |           |           |         |           |           |         |          |       |        |     |           |                            | Save   |
| 202.01/05/040/002/004/01/0001<br>- IMPROVING ACCOUNTING AND<br>AUDITING STANDARDS_[Cap]         | 1.786            | 1.680             |       |           |           |         |           |           |         |          |       |        |     |           |                            | Save   |

### NOTE:

- I. Budget utilization plan for individual activities has to be saved before clicking on 'Submit'
- II. For the subsequent periods after the first, even if the plan is same, you will have to click on 'Save'.
- III. For the first period (July-June) system will not allow to save if the total utilization plan amount for that sub-activity is not equal to the budget amount.
- IV. For the subsequent periods, system will not allow to save if the total utilization plan amount for that sub-activity is not equal to the budget balance amount (budget amount-release amount).

### 6. STEP 6: Submit

Once the budget utilization plans for all the activities are saved, you can click on 'Submit'. Upon successful submission, you will get the following message.

|                                                                                                 |                  |                   |      |         |           |         |           |            |         |          | /     |         |     | Amoun | in Million                 |           |
|-------------------------------------------------------------------------------------------------|------------------|-------------------|------|---------|-----------|---------|-----------|------------|---------|----------|-------|---------|-----|-------|----------------------------|-----------|
| Budget Line                                                                                     | Budget<br>Amount | Release<br>Amount | July | August  | September | October | November  | December   | January | February | March | April   | May | June  | Total (For<br>Curr Period) |           |
| 202.01/05/040/002/001/01/0001<br>- DIRECTION SERVICES_ [Curr]                                   | 18.798           | 18.798            |      |         |           |         |           |            | 4.000   | 0.000    |       |         |     |       |                            |           |
| 202.01/05/040/002/001/01/0001<br>- DIRECTION SERVICES_[Cap]                                     | 0.139            | 0.056             |      | Message | Box:      |         | d.        |            |         |          | 5     | < 1.000 |     |       |                            |           |
| 202.01/05/040/002/001/03/0001<br>- PREPARATION OF ANNUAL<br>FINANCIAL STATEMENTS_<br>[Curr]     | 0.425            | 0.075             |      |         |           | 5       | Submitted | successful | ly!     |          | _     | .000    |     |       |                            |           |
| 202.01/05/040/002/001/04/0001<br>- ANNUAL FINANCIAL<br>MANAGEMENT WORKSHOP_<br>[Cap]            | 3.000            | 0.000             |      |         |           |         |           |            |         |          |       |         |     |       |                            |           |
| 202.01/05/040/002/001/06/0001<br>- 5TH AGAOA MEETING &<br>ASSEMBLY IN BHUTAN [Curr]             | 0.855            | 0.855             |      |         |           |         |           |            |         |          |       |         |     |       |                            |           |
| 202.01/05/040/002/001/09/0001<br>- RGOB CONTRIBUTION FOR<br>COST SHARING HRD<br>TRAININGS [Cap] | 0.881            | 0.000             |      |         |           |         |           |            |         |          |       |         |     |       |                            |           |
| 202.01/05/040/002/001/11/0001<br>- REVISION OF FRR 2001_<br>[Curr]                              | 0.450            | 0.250             |      |         |           |         |           |            |         |          |       |         |     |       |                            |           |
| 202.01/05/040/002/004/01/0001<br>- IMPROVING ACCOUNTING<br>AND AUDITING STANDARDS_<br>[Curr]    | 0.972            | 0.720             |      |         |           |         |           |            |         |          |       |         |     |       |                            | Completed |

If you try to submit without **saving** the utilization plan for all the activities, system will throw a system error and will also highlight the unsaved activities in 'RED' colour.

| Bank A/C No.: 202.01/1002-LC[Department                                                      | of Public        | Accounts |            |             |               | $\sim$     |             |            |           |          |          |       |       |       |                          |            |
|----------------------------------------------------------------------------------------------|------------------|----------|------------|-------------|---------------|------------|-------------|------------|-----------|----------|----------|-------|-------|-------|--------------------------|------------|
| Period: Period 3-January to June 🗸                                                           |                  |          |            |             |               |            |             |            |           |          |          |       |       |       |                          |            |
|                                                                                              |                  |          |            |             |               |            |             |            |           |          |          |       |       |       |                          |            |
|                                                                                              |                  |          |            |             |               |            |             |            |           |          |          |       |       |       | bmit Am                  | ount in Mi |
| Budget Line                                                                                  | Budget<br>Amount | Release  | July       | August      | September     | October    | November    | December   | January   | February | March    | April | May   | June  | Total (For Cu<br>Period) | rr         |
| 202.01/05/040/002/001/01/0001 - DIRECTION<br>SERVICES [Curr]                                 | 18.798           | 18.798   |            |             |               |            |             |            |           |          |          |       |       |       |                          |            |
| 202.01/05/040/002/001/01/0001 - DIRECTION<br>SERVICES_[Cap]                                  | 0.139            | 0.056    |            |             |               |            |             |            |           |          |          |       |       |       |                          |            |
| 02.01/05/040/002/001/03/0001 - PREPARATION<br>OF ANNUAL FINANCIAL STATEMENTS_ [Curr]         | 0.425            | Messag   | e Box:     | _           |               |            | _           |            |           |          | ×        |       |       |       |                          |            |
| 202.01/05/040/002/001/04/0001 - ANNUAL<br>FINANCIAL MANAGEMENT WORKSHOP_ [Cap]               | 3.000            | ERRO     | OR in Subr | nission: Bu | ıdget Utiliz: | ation plan | for all the | activities | has not b | en SAVEL | <b>)</b> | 1.500 |       |       |                          |            |
| 202.01/05/040/002/001/06/0001 - 5TH AGAOA<br>MEETING & ASSEMBLY IN BHUTAN_ [Curr]            | 0.855            | 0.855    | 0.000      | 0.000       | 0.000         | 0.000      | 0.000       | 0.000      | 0.000     | 0.000    | 0.000    |       |       |       |                          |            |
| 202.01/05/040/002/001/09/0001 - RGOB<br>CONTRIBUTION FOR COST SHARING HRD<br>TRAININGS [Cap] | 0.881            | 0.000    |            |             |               |            |             |            |           |          | 0.881    |       |       |       |                          |            |
| 202.01/05/040/002/001/11/0001 - REVISION OF<br>FRR 2001_ [Curr]                              | 0.450            | 0.250    |            |             |               |            |             |            |           |          |          |       |       |       |                          |            |
|                                                                                              |                  |          | 0.000      | 0.000       | 0,972         | 0.252      | 0.000       | 0,000      | 0.000     | 0.000    | 0.000    | 0.000 | 0.000 | 0.000 | 0.000                    |            |
|                                                                                              |                  |          |            |             |               |            |             |            | 0.000     | 0.000    | 0.000    | 0.000 | 0.000 | 0.000 | 0.000                    |            |
|                                                                                              |                  |          |            |             |               |            |             |            | 0.000     |          | 0.000    | 0.000 | 0.000 | 0.000 | 0.000                    |            |
|                                                                                              |                  |          |            | 0.000       | 0,500         |            |             |            | 0.000     | 0.000    | 0.000    | 0.000 | 0.000 | 0.000 | 0.000                    |            |

Once submitted, you will not be able to make any changes.

| Home > Accounts > Budget U                                                                      | tilization F | Plan     |              |           |           |         |          |          |         |          |       |       |       |        |                            |           |   |
|-------------------------------------------------------------------------------------------------|--------------|----------|--------------|-----------|-----------|---------|----------|----------|---------|----------|-------|-------|-------|--------|----------------------------|-----------|---|
| Select:                                                                                         |              |          |              |           |           |         |          |          |         |          |       |       |       |        |                            |           |   |
| Bank A/C No.: 202.01/1                                                                          | 002-LC[D     | epartmer | nt of Public | Accounts] |           |         | ~        |          |         |          |       |       |       |        |                            |           |   |
| Period: Period 1-                                                                               | July to Ju   | ne 🗸     | <            |           |           |         |          |          |         |          |       |       |       |        |                            |           |   |
| Budget Utilization Plan:                                                                        |              |          |              |           |           |         |          |          |         |          |       |       |       |        |                            |           |   |
|                                                                                                 |              |          |              |           |           |         |          |          |         |          |       |       |       | Amount | in Million                 | Submit    |   |
| Budget Line                                                                                     | Budget       | Release  | July         | August    | September | October | November | December | January | February | March | April | May   | June   | Total (For<br>Curr Period) |           |   |
| 202.01/05/040/002/001/01/000<br>- DIRECTION SERVICES_ [Cur                                      | 1<br>18.798  | 18.798   | 4.933        | 0.000     | 0.000     | 4.933   | 0.000    | 0.000    | 4,000   | 0.000    | 0.000 | 4.932 | 0.000 | 0.000  | 18.798                     | Completed |   |
| 202.01/05/040/002/001/01/000<br>- DIRECTION SERVICES_[Cap                                       | 1 0.139      | 0.056    | 0.139        | 0.000     | 0.000     | 0.000   | 0.000    | 0.000    | 0,000   | 0.000    | 0.000 | 0.000 | 0.000 | 0.000  | 0,139                      | Completed |   |
| 202.01/05/040/002/001/03/000<br>- PREPARATION OF ANNUAL<br>FINANCIAL STATEMENTS_<br>[Curr]      | 0.425        | 0.075    | 0.000        | 0,000     | 0.000     | 0.425   | 0.000    | 0.000    | 0,000   | 0.000    | 0.000 | 0.000 | 0.000 | 0.000  | 0.425                      | Completed |   |
| 202.01/05/040/002/001/04/000<br>- ANNUAL FINANCIAL<br>MANAGEMENT WORKSHOP_<br>[Cap]             | 3.000        | 0.000    | 0.000        | 0.000     | 3.000     | 0.000   | 0.000    | 0.000    | 0,000   | 0.000    | 0.000 | 0.000 | 0.000 | 0.000  | 3.000                      | Completed |   |
| 202.01/05/040/002/001/06/000<br>- 5TH AGAOA MEETING &<br>ASSEMBLY IN BHUTAN_[Curr               | 0.855        | 0.855    | 0.000        | 0.000     | 0.000     | 0.855   | 0.000    | 0.000    | 0.000   | 0.000    | 0.000 | 0.000 | 0.000 | 0.000  | 0.855                      | Completed |   |
| 202.01/05/040/002/001/09/000<br>- RGOB CONTRIBUTION FOR<br>COST SHARING HRD<br>TRAININGS_ [Cap] | 0.881        | 0.000    | 0.000        | 0.000     | 0.881     | 0.000   | 0.000    | 0.000    | 0.000   | 0.000    | 0.000 | 0.000 | 0.000 | 0.000  | 0.881                      | Completed |   |
| 202.01/05/040/002/001/11/000<br>- REVISION OF FRR 2001_<br>[Curr]                               | 0.450        | 0.250    | 0.000        | 0.000     | 0.000     | 0.000   | 0.450    | 0.000    | 0.000   | 0.000    | 0.000 | 0.000 | 0.000 | 0.000  | 0.450                      | Completed |   |
| 202.01/05/040/002/004/01/000<br>- IMPROVING ACCOUNTING<br>AND AUDITING STANDARDS_<br>[Curr]     | 0.972        | 0.720    | 0.000        | 0.000     | 0.000     | 0.000   | 0.000    | 0.000    | 0.972   | 0.000    | 0.000 | 0.000 | 0.000 | 0.000  | 0.972                      | Completed | ~ |
| 000 04 /05 /040 /000 /004 /04 /000                                                              |              |          |              |           |           |         |          |          |         |          |       |       |       |        |                            |           | 1 |

## 7. STEP 7: Proceed to next period

When you are in the second period, you cannot make changes for the first period. But you can modify the budget utilization for October to June. Whether changes have been made to the plan or not, you will have to save the plan for individual activities and submit.

| Select:                                                                                      |                      |                    |            |         |           |         |          |          |         |          |       |       |       |            |                         |           |   |
|----------------------------------------------------------------------------------------------|----------------------|--------------------|------------|---------|-----------|---------|----------|----------|---------|----------|-------|-------|-------|------------|-------------------------|-----------|---|
| Bank A/C No.: 202.01/1002-<br>Period: Period 2-Octo                                          | LC[Depa<br>ber to Ju | rtment of<br>ine V | Public Acc | counte] |           |         | ~        |          |         |          |       |       |       |            |                         |           |   |
| Budget Utilization Plan:                                                                     |                      |                    |            |         |           |         |          |          |         |          |       |       |       |            |                         |           |   |
|                                                                                              |                      |                    |            |         |           |         |          |          |         |          |       |       | Ar    | nount in M | illion                  | Submit    |   |
| Budget Line                                                                                  | Budget<br>Amount     | Release<br>Amount  | July       | August  | September | October | November | December | January | February | March | April | May   | June       | Total (Fo<br>Curr Perio | or<br>od) | ~ |
| 202.01/05/040/002/001/01/0001 -<br>DIRECTION SERVICES_[Curr]                                 | 18.798               | 18.798             | 4.933      | 0.000   | 0,000     | 0.000   | 0.000    | 0.000    | 0.000   | 0.000    | 0.000 | 0.000 | 0.000 | 0.000      | 0,000                   | Save      |   |
| 202.01/05/040/002/001/01/0001 -<br>DIRECTION SERVICES_[Cap]                                  | 0.139                | 0.056              | 0.139      | 0.000   | 0,000     | 0.000   | 0.000    | 0.000    | 0.000   | 0.000    | 0.000 | 0.000 | 0.000 | 0.000      | 0,000                   | Save      |   |
| 202.01/05/040/002/001/03/0001 -<br>PREPARATION OF ANNUAL<br>FINANCIAL STATEMENTS_ [Curr]     | 0.425                | 0.075              | 0.000      | 0.000   | 0,000     | 0.425   | 0.000    | 0.000    | 0.000   | 0.000    | 0.000 | 0.000 | 0.000 | 0.000      | 0.000                   | Save      |   |
| 202.01/05/040/002/001/04/0001 -<br>ANNUAL FINANCIAL MANAGEMENT<br>WORKSHOP_ [Cap]            | 3.000                | 0.000              | 0.000      | 0.000   | 3,000     | 0.000   | 0.000    | 0.000    | 0.000   | 0.000    | 0.000 | 0.000 | 0.000 | 0.000      | 0.000                   | Save      |   |
| 202.01/05/040/002/001/06/0001 -<br>5TH AGAOA MEETING &<br>ASSEMBLY IN BHUTAN_ [Curr]         | 0.855                | 0.855              | 0.000      | 0.000   | 0,000     | 0.855   | 0.000    | 0.000    | 0.000   | 0.000    | 0.000 | 0.000 | 0.000 | 0.000      | 0.000                   | Save      |   |
| 202.01/05/040/002/001/09/0001 -<br>RGOB CONTRIBUTION FOR COST<br>SHARING HRD TRAININGS_[Cap] | 0.881                | 0.000              | 0.000      | 0.000   | 0.881     | 0.000   | 0.000    | 0.000    | 0.000   | 0.000    | 0.000 | 0.000 | 0.000 | 0.000      | 0.000                   | Save      |   |
| 202.01/05/040/002/001/11/0001 -<br>REVISION OF FRR 2001_ [Curr]                              | 0.450                | 0.250              | 0.000      | 0.000   | 0.000     | 0.000   | 0.450    | 0.000    | 0.000   | 0.000    | 0.000 | 0.000 | 0.000 | 0.000      | 0.000                   | Save      |   |
| 202.01/05/040/002/004/01/0001 -<br>IMPROVING ACCOUNTING AND<br>AUDITING STANDARDS_ [Curr]    | 0.972                | 0.720              | 0.000      | 0.000   | 0.000     | 0.000   | 0.000    | 0.000    | 0.972   | 0.000    | 0.000 | 0.000 | 0.000 | 0.000      | 0.000                   | Save      |   |
| 202.01/05/040/002/004/01/0001 -<br>IMPROVING ACCOUNTING AND<br>AUDITING STANDARDS_ [Cap]     | 1.786                | 1.680              | 0.000      | 0.000   | 0,000     | 0.000   | 1.786    | 0.000    | 0.000   | 0.000    | 0.000 | 0.000 | 0.000 | 0.000      | 0.000                   | Save      |   |
| 202.01/05/040/002/004/02/0001 -<br>SENSITIZATION OF BHUTAN                                   | 0 500                | 0 500              | 0 000      | 0.000   | 0.000     | 0.000   | 0.000    | 0.000    | 0.000   | 0 500    | 0 000 | 0.000 | 0.000 | 0.000      | 0.000                   | Save      | ~ |

## NOTE:

- I. Complete the budget utilization plan for rest of the periods in a similar manner.
- II. If the budget utilization plan for the previous period has not been completed, you will not be able to process current plan.